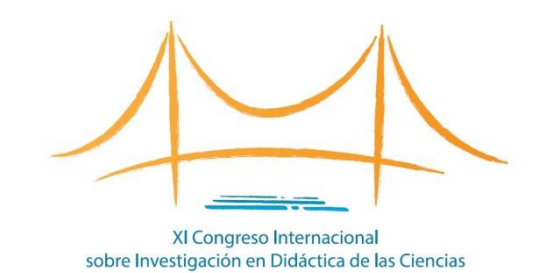

# ¿Cómo presentar un SIMPOSIO?

XI Congreso Internacional sobre Investigación en Didáctica de las Ciencias

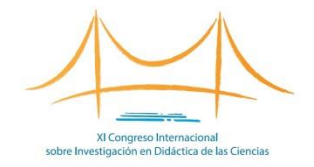

- Los simposios deben estar integrado por 4 trabajos originales.
- Los simposios deben contar con una persona coordinadora, responsable de mantener la comunicación con la organización, y al menos cuatro autores/as que procedan de al menos tres instituciones diferentes.
- Cada trabajo de un simposio debe presentarse por separado para su revisión.

#### Acceda al formulario de envío (I)

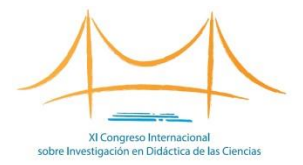

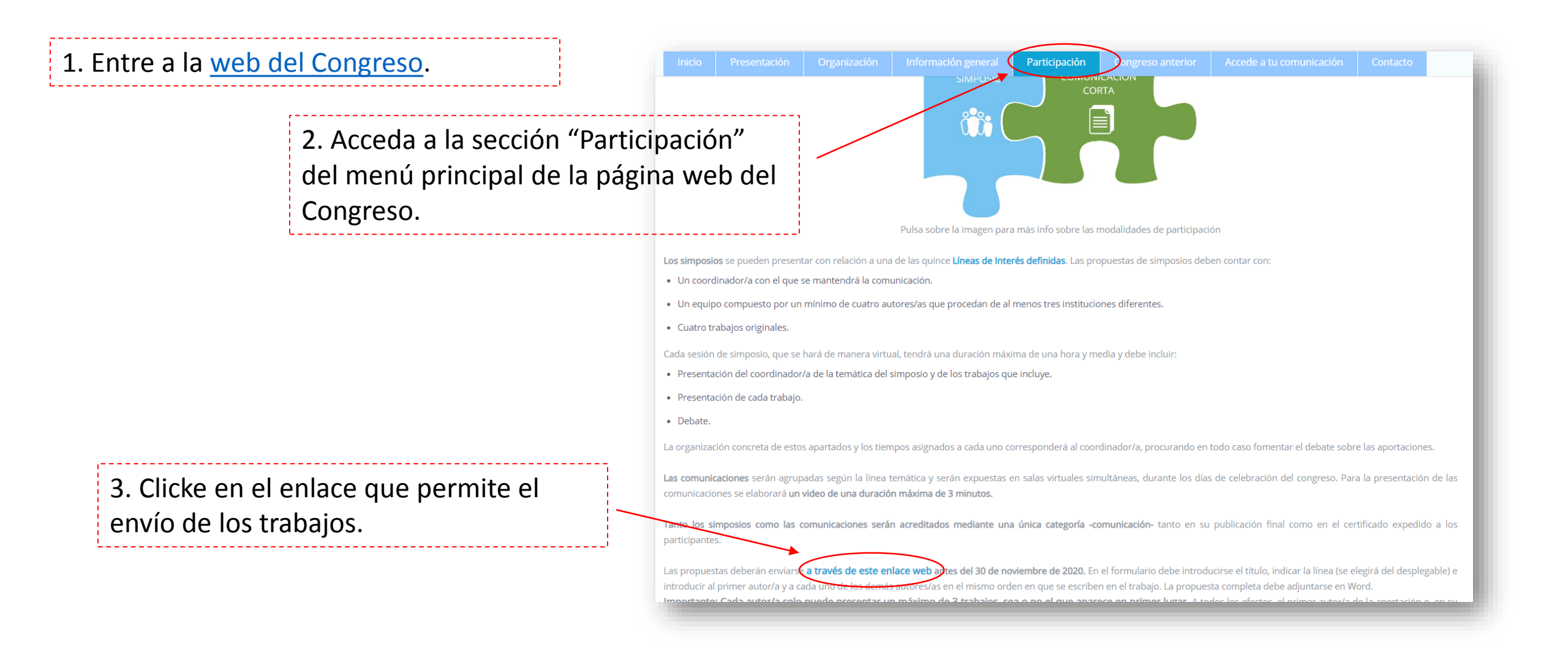

#### Acceda al formulario de envío (II)

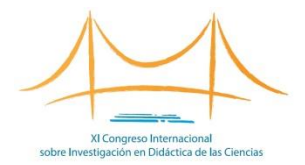

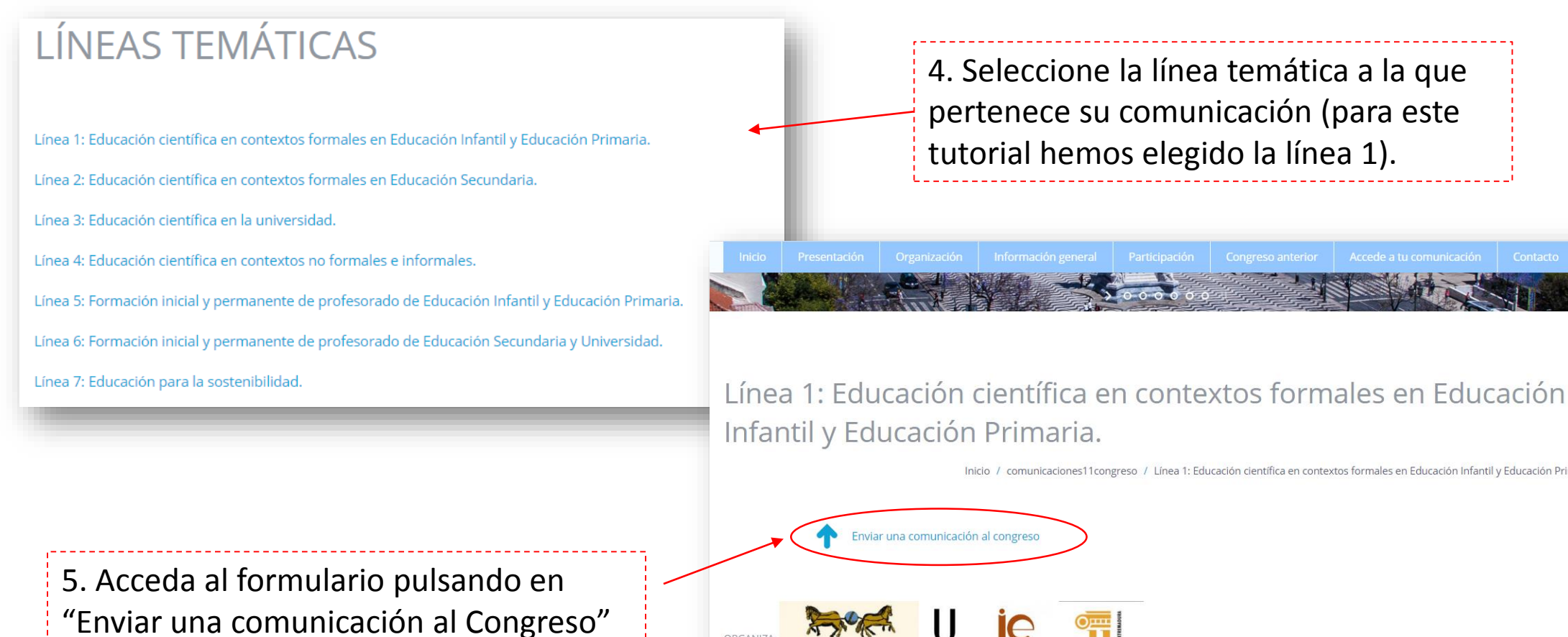

4. Seleccione la línea temática a la que pertenece su comunicación (para este tutorial hemos elegido la línea 1).

Inicio / comunicaciones11congreso / Línea 1: Educación científica en contextos formales en Educación Infantil y Educación Primaria.

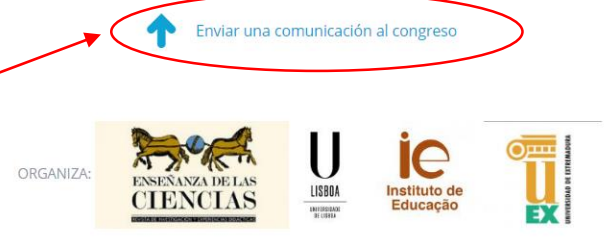

### Cumplimente el formulario (I)

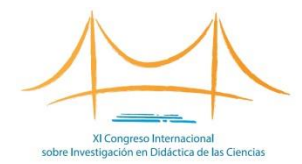

Aquí debe indicar que el trabajo que está presentando forma parte de un simposio. Cada comunicación de un simposio debe ser presentada por separado para su revisión.

| Al pulsar SIGUIENTE accederà al segundo formulario donde podrà introducir la información de la comunicación, incluyendo los temas a los que pertenece, los autores y los campos propios de la comunicación (titulo, etc) y un archivo adjunto (si procede).<br>En este primer formulario deberá introducir información de la persona de contacto y el tipo de comunicación (ncluyendo los temas a los que pertenece, los autores y los autores y los de la comunicación (titulo, etc) y un archivo adjunto (si procede).<br>Introduzza los datos de la persona de contacto y el número total de autores.<br>Nombre del contacto<br>Rafael<br>regomez.marquez@gmall.com<br>Tipo de comunicación<br>Simposio<br>Institución<br>Introduz nel advances de la comunicación<br>Interior total de autores de la comunicación<br>Bino número de pasaporte (sin puntos, guiones ni espacios)<br>Biropsio<br>Tistitución<br>Institución<br>Interior de pasaporte (sin puntos, guiones ni espacios)<br>Biropsio<br>Tistitución<br>Interior de pasaporte (sin puntos, guiones ni espacios)<br>Biropsio<br>Tistitución<br>Interior de pasaporte (sin puntos, guiones ni espacios)<br>Biropsio<br>Tistitución<br>Interior de pasaporte (sin puntos, guiones ni espacios)<br>Biropsio<br>Tistitución<br>Interior de pasaporte (sin puntos, guiones ni espacios)<br>Biropsio<br>Tistitución<br>Interior de pasaporte (sin puntos, guiones ni espacios)<br>Biropsio<br>Tistitución<br>Interior de pasaporte (sin puntos, guiones ni espacios)<br>Biropsio<br>Tistitución<br>Interior de pasaporte (sin puntos, guiones ni espacios)<br>Biropsio<br>Tistitución<br>Interior de pasaporte (sin puntos, guiones ni espacios)<br>Biropsio<br>Tistitución<br>Interior de pasaporte (sin puntos, guiones ni espacios)<br>Biropsio<br>Tistitución<br>Interior de pasaporte (sin puntos, guiones ni espacios)<br>Biropsio<br>Tistitución<br>Interior de pasaporte (sin puntos, guiones ni espacios)<br>Biropsio<br>Tistitución<br>Interior de pasaporte (sin puntos, guiones ni espacios)<br>Biropsio<br>Interior de pasaporte (sin puntos, guiones ni espacios)<br>Biropsio<br>Interior de pasaporte (sin pun |   | Bienvenido al proceso automático de envio de comunicaciones. Este proceso cons                                                                                          |                                                             |   |                                  |
|----------------------------------------------------------------------------------------------------|---|----------------------------------------------------------------------------------------------------|-------------------------------------------------------------|---|----------------------------------|
| En este primer formulario deberà introducir información de la persona de contacto y el tipo de comunicación   Introduzca los datos de la persona de contacto y el número total de autores.   Nombre del contacto   Rafael   e-mail   r.gomez.marquez@gmail.com   Tipo de comunicación   Simposio   Introduzca (el número de parsonas que han elaborado el trabajo.   DNI o número de parsonas que han elaborado el trabajo.   Simposio   Institución   Teléfono   ICCEDBH                                                                                                    |   | Al pulsar SIGUIENTE accederá al segundo formulario donde podrá introducir la info<br>campos propios de la comunicación (título, etc) y un archivo adjunto (si procede). | I                                                           |   |                                  |
| Introduzca los datos de la persona de contacto y el número total de autores.<br>Nombre del contacto<br>Rafael<br>e-mail<br>r.gomez.marquez@gmail.com<br>Tipo de comunicación<br>Simposio<br>Institución<br>IcCEDBH<br>Introduzca los datos de la persona de contacto y el número total de autores.<br>Número total de autores de la comunicación<br>3<br>Número total de autores de la comunicación<br>3<br>Indique el número de personas que han elaborado el trabajo.<br>DNI o número de pasaporte (sin puntos, guiones ni espacios)<br>31765432D<br>Institución<br>IcCEDBH                                                                                                    |   | En este primer formulario deberá introducir información de la persona de contacto y el tipo de comunicación                                                             |                                                             | I | Introduzca el<br>número de       |
| Nombre del contacto Apellidos   Rafael Gómez Márquez   e-mail   r.gomez.marquez@gmail.com 3   Indique el número de personas que han elaborado el trabajo.   DNI o número de pasaporte (sin puntos, guiones ni espacios)   Simposio 31765432D   Institución   Teléfono   IccEDBH   Contraction   Gomez Márquez   Contraction   Que va a   presentar (en   nuestro ejemplo   hermos   seleccionado 3).                                                                                                    |   | Introduzca los datos de la persona de contacto y el número total de autores.                                                                                            |                                                             | I | autores de la                    |
| Rafael Gómez Márquez   e-mail   r.gomez.marquez@gmail.com     Número total de autores de la comunicación     3     Indique el número de personas que han elaborado el trabajo.   DNI o número de pasaporte (sin puntos, guiones ni espacios)   31765432D   Institución   IccEDBH     Gómez Márquez     Gómez Márquez     Número total de autores de la comunicación     3     Número de pasaporte (sin puntos, guiones ni espacios)     31765432D     Edefono     IccEDBH     Gómez Márquez     Gómez Márquez     Número total de autores de la comunicación     3     Indique el número de pasaporte (sin puntos, guiones ni espacios)     31765432D     IccEDBH     CCEDBH     Iccentre     Iccentre     Iccentre     Iccentre     Iccentre     Iccentre     Iccentre     Iccentre     Iccentre     Iccentre     Iccentre     Iccentre     Iccentre                                                                                                    |   | Nombre del contacto                                                                                                    | Apellidos                                                   |   | comunicación                     |
| e-mail   r.gomez.marquez@gmail.com   3   Tipo de comunicación   Simposio   Institución   Institución   IccEDBH                                                                                                    |   | Rafael                                                                                                    | Gómez Márquez                                               |   | que va a                         |
| Indique el número de personas que han elaborado el trabajo.   Tipo de comunicación   Simposio   Institución   Teléfono   ICCEDBH     Antique el número de personas que han elaborado el trabajo.     PNI o número de pasaporte (sin puntos, guiones ni espacios)     Institución   Teléfono   ICCEDBH     Antique el número de pasaporte (sin puntos, guiones ni espacios)     Institución     Teléfono     ICCEDBH     ICCEDBH     Institución     Teléfono     ICCEDBH     ICCEDBH <t< td=""><td></td><td>e-mail<br/>r.gomez.marquez@gmail.com</td><td>Número total de autores de la comunicación</td><td></td><td>presentar (en<br/>nuestro ejemplo</td></t<>                                                                                                    |   | e-mail<br>r.gomez.marquez@gmail.com                                                                                                    | Número total de autores de la comunicación                  |   | presentar (en<br>nuestro ejemplo |
| Simposio     Institución       Institución     Teléfono       ICCEDBH     667265987                                                                                                    |   |                                                                                                    | Indique el número de personas que han elaborado el trabajo. | I | hemos<br>seleccionado 3).        |
| Institución     Teléfono       ICCEDBH     667265987                                                                                                    | C | Simposio ~                                                                                                    | 31765432D                                                   | ı |                                  |
| ICCEDBH 667265987                                                                                                    |   | Institución                                                                                                    | Teléfono                                                    |   |                                  |
|                                                                                                    |   | ІССЕДВН                                                                                                    | 667265987                                                   |   |                                  |

#### Cumplimente el formulario (II)

| Línea 1: Educación<br>científica en contextos<br>formales en Educación<br>Infantil y Educación<br>Primaria.<br>DNI o pasaporte del<br>autor/a principal (sin<br>puntos, guiones ni<br>espacios) | Nombre del autor/a<br>principal<br>Rafael                  | Incluir los datos de<br>los autores de la<br>comunicación (en<br>nuestro ejemplo 3<br>personas). |
|----------------------------------------------------------------------------------------------------|------------------------------------------------------------|--------------------------------------------------------------------------------------------------|
| 31765432D<br>Apellidos del autor/a<br>principal<br>Gómez Márquez                                                                                                    | Centro al que pertenece<br>el autor/a principal<br>ICCEDBH | – Autor/a principal                                                                              |
| DNI o pasaporte del<br>coautor/a (sin puntos,<br>guiones ni espacios) 1<br>33579865G                                                                                                    | Nombre del coautor/a 1<br>María                            |                                                                                                  |
| Apellidos del coautor/a<br>1<br>Prat Tormo                                                                                                    | Centro del coautor/a 1<br>IEC-UV                           | Coautor/a 1                                                                                      |
| DNI o pasaporte del<br>coautor/a (sin puntos,<br>guiones ni espacios) 2<br>09764534T                                                                                                    | Nombre del coautor/a 2<br>Rosa                             | Cogutor/a 2                                                                                      |
| Apellidos del coautor/a<br>2<br>Castillo Suárez                                                                                                    | Centro del coautor/a 2<br>IDC-USC                          |                                                                                                  |

XI Congreso Internacional sobre Investigación en Didáctica de las Ciencias

### Cumplimente el formulario (III)

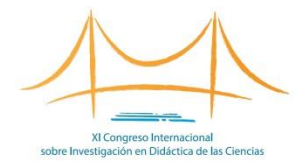

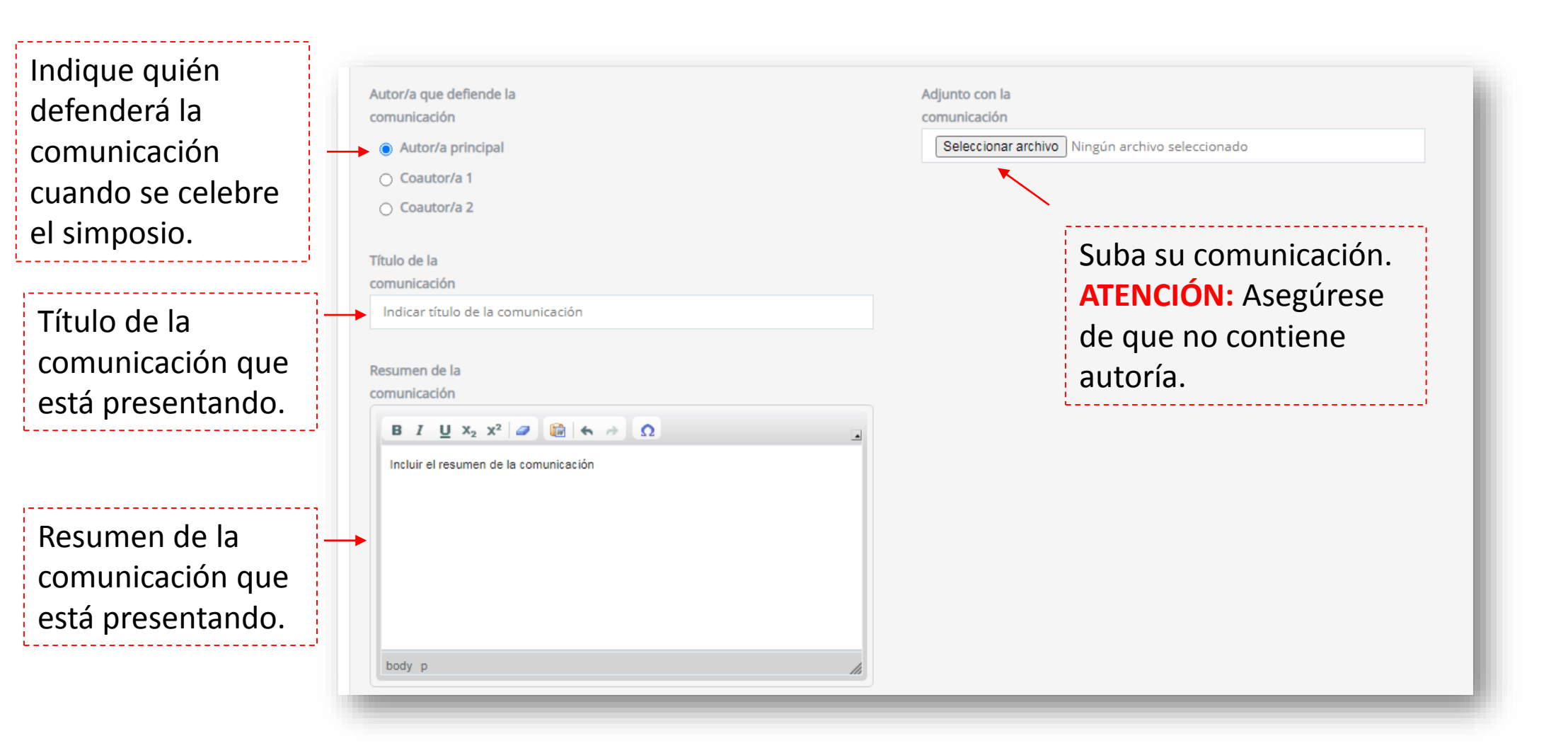

## Cumplimente el formulario (III)

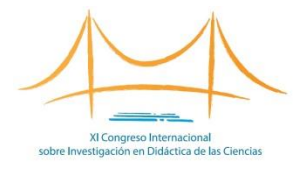

Nombre de persona que coordina el simposio.

Título del simposio.

Resumen del simposio. A realizar solo por el coordinador/a del mismo. Máximo 3200 caracteres (sin contar espacios).

Como responsable del simposio ante la organización, esta será la dirección utilizada para establecer la comunicación

| Tí | tulo del simposio              |
|----|--------------------------------|
|    | Indicar el título del simposio |
| D  | auron del simplesio            |
| (2 | completar solo por el          |
|    | ordinador/a del                |
| si | nposio). Máximo                |
| 3  | 200 caracteres.                |
|    |                                |
|    |                                |

Pulse **"Enviar"** y habrá finalizado el proceso.

Recibirá un correo con sus credenciales para poder acceder y modificar su trabajo enviado. En caso de no encontrarlo en la bandeja de entrada, búsquelo en la carpeta de correo no deseado.

#### Enviar otras comunicaciones

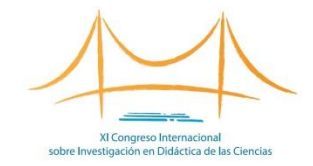

Para enviar más comunicaciones <u>a la misma línea en que ya ha subido un trabajo</u>, deberá estar identificado con las credenciales que recibió en su email cuando envió la primera comunicación.

| Línea 10: Perspectivas culturales, sociales y de género en la educación científica y tecnológica. |                                                                                              |  |  |
|---------------------------------------------------------------------------------------------------|----------------------------------------------------------------------------------------------|--|--|
| Línea 11: Lenguaje y argumentación en la educación científica.                                    | Línea 11: Lenguaje y argumentación en la educación científica.                               |  |  |
| Línea 12: Educación científica en contexto y controversias sociocientíficas.                      |                                                                                              |  |  |
| Línea 13: El dominio afectivo en la enseñanza y aprendizaje de las ciencias.                      |                                                                                              |  |  |
| Línea 14: Diseño, implementación y evaluación de programas y propuestas didácticas.               |                                                                                              |  |  |
| Línea 15: Medio ambiente y Salud en la educación científica.                                      |                                                                                              |  |  |
| ORGANIZA:                                                                                         |                                                                                              |  |  |
| เกtelligeกเอ                                                                                      | Administración<br>© 2018 Congressus. All Rights Reserved. Designed & powered by Intelligenia |  |  |

Enviar otra comunicación <u>a la misma línea</u>, paso a paso:
1. Acceda a la página web pulsando <u>aquí</u>.
2. Introduzca sus credenciales pulsando en
"Administración" (parte inferior derecha de la página).
3. Elija la línea temática en la que quiere incluir su comunicación.
4. Pulse "Enviar una comunicación al congreso".

5. Cumplimente el formulario.

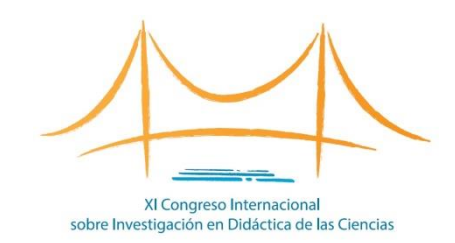

#### congresoenseciencias.org

**Contacto técnico:** 

info@congresoenseciencias.org

Tel. (0034) 954 187 260